# Exemplo de configuração do CUCM PLAR

### Contents

Introduction: Requirements Componentes Utilizados Configuration Steps Configuração do SCCP PLAR Configuração do SIP PLAR Verificar

### Introduction:

Este documento discute como configurar um Telefone IP da Cisco para Toque Automático em Linha Privada (**PLAR**) ou Discagem direta com o Cisco Unified Communications Manager (CUCM).

O recurso PLAR é projetado de modo que, assim que o telefone fica fora do gancho em uma linha específica, ele disque um número pré-configurado.

Contribuído por Jose Villalobos, engenheiro do Cisco TAC.

Editado por Luis Ramirez, engenheiro do TAC da Cisco.

#### Requirements

A Cisco recomenda que você tenha conhecimento destes tópicos:

- Cisco Unified Communications Manager (CUCM)
- Espaço de pesquisa de chamadas (CSS)
- Partição (PT)
- Padrões de tradução
- Regras de discagem do Session Initiation Protocol (SIP)

#### **Componentes Utilizados**

As informações neste documento são baseadas nestas versões de software e hardware:

- CUCM 10.5
- Skinny Client Control Protocol (SCCP) e telefones SIP registram-se no CUCM

The information in this document was created from the devices in a specific lab environment. All of the devices used in this document started with a cleared (default) configuration. Se a sua rede estiver ativa, certifique-se de que você entende o impacto potencial de qualquer alteração.

#### **Produtos Relacionados**

Este documento também pode ser usado com as seguintes versões de hardware e software:

• CUCM 8.X/9.X/11.X

### **Configuration Steps**

#### Configuração do SCCP PLAR

Para permitir que o telefone disque automaticamente um número de telefone pré-configurado quando o telefone IP fica fora do gancho, um CSS é configurado com uma partição que contém um padrão de conversão com uma cadeia de caracteres de padrão de tradução em branco. Isso faz com que o Cisco Call Manager corresponda imediatamente a esse padrão. O padrão de tradução então transforma o número chamado (ou seja, nenhum) no número de destino (Discagem direta) onde a chamada é entregue.

**Note**: Como um DN configurado para PLAR disca um número pré-configurado quando ele fica fora do gancho, você não pode usar o DN PLAR para discar qualquer outro número. Por exemplo, esta é uma configuração típica em lobbies de hotel.

Etapa 1. Crie uma partição para o destino PLAR.

Navegue até Roteamento de chamada> Controle de classe>Partição e, em seguida, Adicionar uma nova partição. Insira os detalhes necessários e clique em Inserir

| randon comparation                                                                                                    |  |
|----------------------------------------------------------------------------------------------------|--|
| Save                                                                                                    |  |
| - Status                                                                                                    |  |
| i Status: Ready                                                                                                    |  |
| - Partition Information                                                                                                    |  |
| To enter multiple partitions, use one line for each partition entry. You can enter up to 75 partitions; the names and descriptions can have up to a total of 1475 characters. The partition name cannot exceed 50 characters. Use a comma (',') to separate the partition name and description on each line. If a description is not entered, Cisco Unified Communications Manager uses the partition name as the description. For example: << partitionName >> , << description >> CiscoPartition, Cisco employee partition DallasPartition |  |
| Name* to1611, Plar To 1611                                                                                                    |  |
| Save                                                                                                    |  |

Etapa 2. Criar um novo CSS

Navegue até Roteamento de chamada> Controle de classe> Espaço de pesquisa de chamada e clique em Adicionar um novo espaço de pesquisa de chamada.

| System   Call Routing  | <ul> <li>Media Resources</li> </ul> | Advanced Features 🔻     | Device 🔻 | Application - | User Managemer |
|------------------------|-------------------------------------|-------------------------|----------|---------------|----------------|
| Calling Search Spac    | e Configuration                     |                         |          |               |                |
| 🔚 Save 🗙 Delete        | e 🗋 Copy 🕂 Add Ne                   | BM                      |          |               |                |
| _ Status               |                                     |                         |          |               |                |
| i Status: Ready        |                                     |                         |          |               |                |
| Calling Search Spac    | e Information                       |                         |          |               |                |
| Name* PlarTo116        | 51                                  |                         |          |               |                |
| Description Plar to 11 | 61 DN                               |                         |          |               |                |
| L                      |                                     |                         |          |               |                |
| Route Partitions for   | this Calling Search Spa             | ce                      |          |               |                |
| Available Partitions** | Directory URI                       |                         |          |               |                |
|                        | Global Learned E164 Nur             | nbers                   |          |               |                |
|                        | Global Learned E164 Patt            | e Numbers               |          |               |                |
|                        | Global Learned Enterpris            | e Numbers<br>e Patterns |          | -             |                |
|                        | ~^                                  | •                       |          |               |                |
| Selected Partitions    | to1161                              |                         |          | *             |                |
|                        |                                     |                         |          | *             |                |
|                        |                                     |                         |          | - <b>^</b>    |                |

Etapa 3. Crie um padrão de tradução.

Navegue **paraRoteamento de chamada> Padrão de tradução** e clique em **Adicionar um novo padrão de tradução**. Selecione o nome de partição desejado e o CSS que foram criados anteriormente nas Etapas 1 e 2. Finalmente, em **Called Party Transformation Mask**, insira o número de destino PLAR. Clique em **Insert**.

Note: Certifique-se de que o campo Padrão de tradução esteja em branco.

| Status: Ready                                   |                               |  |  |  |  |  |
|-------------------------------------------------|-------------------------------|--|--|--|--|--|
| - Pattern Definition                            |                               |  |  |  |  |  |
| Tracelation Option                              |                               |  |  |  |  |  |
|                                                 |                               |  |  |  |  |  |
| Partition                                       | to1161 V                      |  |  |  |  |  |
| Description                                     |                               |  |  |  |  |  |
| Numbering Plan                                  | < None > V                    |  |  |  |  |  |
| Route Filter                                    | < None > V                    |  |  |  |  |  |
| MLPP Precedence*                                | Default                       |  |  |  |  |  |
| Resource Priority Namespace Network Domain      | < None > V                    |  |  |  |  |  |
| Route Class*                                    | Default                       |  |  |  |  |  |
| Calling Search Space                            | Phones ~                      |  |  |  |  |  |
| Use Originator's Calling Search Space           |                               |  |  |  |  |  |
| External Call Control Profile                   | < None > V                    |  |  |  |  |  |
| Route Option                                    | Route this pattern            |  |  |  |  |  |
|                                                 | O Block this pattern No Error |  |  |  |  |  |
| Provide Outside Dial Tone                       |                               |  |  |  |  |  |
|                                                 |                               |  |  |  |  |  |
| Do Not Wait For Interdialt Timoout On Suba      | equart Here                   |  |  |  |  |  |
| Doute Next Ves By Calling Party Number          | equent hops                   |  |  |  |  |  |
| Calling Party Number                            |                               |  |  |  |  |  |
| Calling Party Transformations                   |                               |  |  |  |  |  |
| Use Calling Party's External Phone Number       | Mask                          |  |  |  |  |  |
| Calling Party Transform Mask                    |                               |  |  |  |  |  |
| Prefix Digits (Outgoing Calls)                  |                               |  |  |  |  |  |
| Calling Line ID Presentation*                   |                               |  |  |  |  |  |
| Calling Name Presentation*                      | V                             |  |  |  |  |  |
| Calling Party Number Type*                      | V                             |  |  |  |  |  |
| Calling Party Number Type Cisco CallMana        | nager V                       |  |  |  |  |  |
| Calling Party Numbering Plan Cisco CallMana     | iger v                        |  |  |  |  |  |
| Calling Party Transformations                   |                               |  |  |  |  |  |
| Use Calling Party's External Phone Number Mask  |                               |  |  |  |  |  |
| Calling Party Transform Mask                    |                               |  |  |  |  |  |
| Prefix Digits (Outgoing Calls)                  |                               |  |  |  |  |  |
| Calling Line ID Presentation* Default ~         |                               |  |  |  |  |  |
| Calling Party Number Type* Cieco CallManager    |                               |  |  |  |  |  |
| Calling Party Numbering Plan* Cisco CallManager |                               |  |  |  |  |  |
|                                                 |                               |  |  |  |  |  |
| Connected Party Transformations                 |                               |  |  |  |  |  |
| Connected Line ID Presentation* Default         |                               |  |  |  |  |  |
| Connected Name Presentation* Default            | ×                             |  |  |  |  |  |
| Called Party Transformations                    |                               |  |  |  |  |  |
| Discard Digits < None >                         | ✓                             |  |  |  |  |  |
| Called Party Transform Mask 1161                |                               |  |  |  |  |  |
| Prefix Digits (Outgoing Calls)                  |                               |  |  |  |  |  |
| Called Party Number Type* Cisco CallManager v   |                               |  |  |  |  |  |
| Called Party Numbering Plan* Cisco CallManager  | v                             |  |  |  |  |  |
| <b>-</b>                                        |                               |  |  |  |  |  |

**Note**: O design por trás do exemplo é baseado no DN 1161. 1161 é o destino do PLAR, mas essa configuração garante que 1161 pode receber uma chamada de qualquer outro telefone.

O CSS usado na primeira captura de tela do Padrão de Tradução tem acesso à partição DN de destino.

Etapa 4. Atribua o Espaço de pesquisa de chamada desejado para o telefone PLAR.

Navegue até Dispositivo > Telefone

- Clique em **Localizar** para localizar todos os telefones IP registrados no Cisco Unified Communications Manager
- Selecione o telefone PLAR e escolha o DN a PLAR
- Atribuição do CSS ao DN para PLAR

| Phone Configuration                       |                                                                 |                                                  |                                  | Related Links: Back To Find/List             |
|-------------------------------------------|-----------------------------------------------------------------|--------------------------------------------------|----------------------------------|----------------------------------------------|
| 🔜 Save 🗶 Delete 📋 Copy 🎦 Reset 🖉 App      | ly Config 🚽 Add New                                             |                                                  |                                  |                                              |
| Status                                    |                                                                 |                                                  |                                  |                                              |
| U Status: Ready                           |                                                                 |                                                  |                                  |                                              |
| Association<br>Modify Button Items        | Phone Type<br>Product Type: Cisco 7942<br>Device Protocol: SCCP |                                                  |                                  |                                              |
| 1 errat Line [1] - 1054 (no partition)    | ⊂ Real-time Device Status                                       |                                                  |                                  |                                              |
| 2 The Line [2] - Add a new DN             | Registration: Registered with                                   | Cisco Unified Communications Manager josevil-105 |                                  |                                              |
| 3 Add a new SURL                          | Active Load ID: SCCP42.9-4-2-1                                  | S                                                |                                  |                                              |
| 4 Gen Add a new SD                        | Device Information                                              |                                                  |                                  |                                              |
| 6 ens Add a new BLF Directed Call Park    | Device is Active                                                |                                                  |                                  |                                              |
| 7 CallBack                                | Device is trusted<br>MAC Address*                               | 108CCFE05150                                     |                                  |                                              |
| 9 Call Pickup                             | Description                                                     | Auto 1054                                        |                                  |                                              |
| 10 Conference List<br>11 Conference       | Common Device Configuration                                     | Default<br>< None >                              | View Details     View Details    |                                              |
| 12 Do Not Disturb                         | Phone Button Template*                                          | Universal Device Template Button Layout          | •                                |                                              |
| 14 Forward All                            | Common Phone Profile*                                           | Standard Common Phone Profile                    | <ul> <li>View Details</li> </ul> |                                              |
| 15 Group Call Pickup                      | Calling Search Space                                            | < None >                                         | •                                |                                              |
| Directory Number Configu<br>Save X Delete | ration                                                          | onfig 🕂 Add New                                  |                                  |                                              |
| (i) charles Davids                        |                                                                 |                                                  |                                  |                                              |
| U Status: Ready                           |                                                                 |                                                  |                                  |                                              |
| Directory Number Inform                   | ation                                                           |                                                  |                                  |                                              |
| Directory Number*                         | 1054                                                            |                                                  |                                  | Urgent Priority                              |
| Route Partition                           | < None >                                                        |                                                  | •                                |                                              |
| Description                               |                                                                 |                                                  |                                  |                                              |
| Alerting Name                             |                                                                 |                                                  |                                  |                                              |
| ASCII Alerting Name                       |                                                                 |                                                  |                                  |                                              |
| External Call Control Profile             | < None >                                                        |                                                  | •                                |                                              |
| Allow Control of Device fr                | rom CTI                                                         |                                                  |                                  |                                              |
| Associated Devices                        | SEP108CCFE06150                                                 |                                                  | -                                |                                              |
|                                           |                                                                 |                                                  |                                  | Edit Device                                  |
|                                           |                                                                 |                                                  |                                  | Edit Line Appearance                         |
|                                           |                                                                 |                                                  | *                                |                                              |
|                                           | **                                                              |                                                  |                                  |                                              |
| Dissociate Devices                        |                                                                 |                                                  |                                  |                                              |
|                                           |                                                                 |                                                  | -                                |                                              |
|                                           |                                                                 |                                                  |                                  |                                              |
| Directory Number Setting                  | 5                                                               |                                                  |                                  |                                              |
| Voice Mail Profile                        | < None >                                                        |                                                  | •                                | (Choose <none> to use system default)</none> |
| Calling Search Space                      | PlarTo1161                                                      |                                                  | •                                |                                              |
| BLF Presence Group*                       | Standard Prese                                                  | nce group                                        | •                                |                                              |
| User Hold MOH Audio Source                | <pre>&lt; None &gt;</pre>                                       |                                                  | •                                |                                              |
| Network Hold MOH Audio So                 | urce < None >                                                   |                                                  | •                                |                                              |
| Auto Answer*                              | Auto Answer O                                                   | ff                                               | •                                |                                              |
| Reject Anonymous Calls                    |                                                                 |                                                  |                                  |                                              |

Note: Este exemplo de configuração cria um PLAR no DN 1054 a 1161, mas o CSS é

configurado para um nível DN, que fornece a capacidade de atribuir outro DN a um botão diferente no telefone, permitindo fazer chamadas normais do mesmo telefone IP sem afetar o recurso PLAR.

#### Configuração do SIP PLAR

Etapa 1. Criar regras de discagem SIP PLAR

Nnavegar paraRoteamento de chamada > Regras de discagem > Regras de discagem SIP
 Adicionar novo.

| SIP Dial Rule Configuration              |                    |                |             |     |       |                  |                   |                 |
|------------------------------------------|--------------------|----------------|-------------|-----|-------|------------------|-------------------|-----------------|
| Save                                     | 🗙 Delete           | 🧷 Apply Config | Add N       | lew |       |                  |                   |                 |
| - Status                                 |                    |                |             |     |       |                  |                   |                 |
| Update successful                        |                    |                |             |     |       |                  |                   |                 |
| SIP Dial Ru                              | le Information     |                |             |     |       |                  |                   |                 |
| Name*                                    | PlarTo1161         |                |             |     |       |                  |                   |                 |
| Description                              | Plar for Button 2  |                |             |     |       |                  |                   |                 |
| Dial Pattern                             | 7940_7960_OTHER    |                |             |     |       |                  |                   |                 |
| - Pattern Inf                            | ormation           |                |             |     |       |                  |                   |                 |
|                                          | Description        | Delete Pattern | Dial Parame | ter | Value | Delete Parameter |                   |                 |
| 1161                                     |                    |                | Button      | 2   |       |                  | Edit Parameter    | Delete Selected |
|                                          |                    |                | Pattern     | •   |       |                  | Add New Parameter |                 |
| - Pattern Ad                             | - Pattern Addition |                |             |     |       |                  |                   |                 |
| Pattern Description Add Pattern Add Plar |                    |                |             |     |       |                  |                   |                 |
| Save Delete Reset Apply Config Add New   |                    |                |             |     |       |                  |                   |                 |

Note: O campo de descrição é opcional.

**Note**: O parâmetro de discagem é definido como botão, para forçar o recurso PLAR a **apenas** 1 DN do dispositivo.

**Note**: Se PLAR for necessário em outro botão ou telefone IP, outra regra PLAR deverá ser criada.

Etapa 2. Atribua a regra aos telefones SIP.

Isso só é necessário em telefones SIP.

| Protocol Specific Information –  |                                              |   |              |
|----------------------------------|----------------------------------------------|---|--------------|
| Packet Capture Mode*             | None                                         | ٠ |              |
| Packet Capture Duration          | 0                                            |   |              |
| BLF Presence Group*              | Standard Presence group                      | ٠ |              |
| SIP Dial Rules                   | PlarTo1161                                   | • | ]            |
| MTP Preferred Originating Codec* | 711ulaw                                      | ٣ |              |
| Device Security Profile*         | Cisco 7942 - Standard SIP Non-Secure Profile | • |              |
| Rerouting Calling Search Space   | < None >                                     | ٠ |              |
| SUBSCRIBE Calling Search Space   | < None >                                     | • |              |
| SIP Profile*                     | Standard SIP Profile                         | ٠ | View Details |
| Digest User                      | < None >                                     | • |              |
| Media Termination Point Requir   | ed                                           |   |              |
| Unattended Port                  |                                              |   |              |
| Require DTMF Reception           |                                              |   |              |
|                                  |                                              |   |              |

## Verificar

Para verificar se a configuração foi executada corretamente, tire o telefone do gancho. O telefone disca automaticamente o número 1161.